## 8. Penyesuaian UU 2007

Penyesuaian oleh Notaris

## 1. Masuk ke halaman Penyesuaian UU 2007 melalui menu di sebelah kiri

| DITJEN AHU ONLIN           | NE Pesan                                                                                                    |                                                                                                    | Q, ε SABH <del>-</del> |  |  |  |  |  |  |
|----------------------------|----------------------------------------------------------------------------------------------------|----------------------------------------------------------------------------------------------------|------------------------|--|--|--|--|--|--|
| i iuusia                   |                                                                                                    |                                                                                                    |                        |  |  |  |  |  |  |
| Daftar Permohonan          | Informasi PNBP:<br>Kami memohon maaf. Terjadi kesalahan penginpu<br>Sistem sudah diperbaiki, bagi Notaris yang telah m                                                                                                    | rtan penagihan PNBP.<br>mencetak Tagihan, harap mencetak ulang.                                                                      |                        |  |  |  |  |  |  |
| Wasiat +                   | Perincian PNBP sbb:<br>1. Perubahan Anggaran Dasar PT yang memerluka                                                                                                    | ian Persetujuan Menteri                                                                                                    |                        |  |  |  |  |  |  |
| Notaris Pengganti          | Notaris Pengganti         - Persetujuan perubahan anggaran dasar perseroan Rp. 1.000.000,-           - Pengumuman Perseroan Terbatas dalam media Berita Negara Republik Indonesia(BNRI) Rp. 30.000,-           - Pengumuman Perseroan Terbatas dalam media Tambahan Berita Negara Republik Indonesia(TBNRI) Rp. 550.000,-           2. Perubahan Anggaran Dasar PT yang memerlukan Pemberitahuan |                                                                                                    |                        |  |  |  |  |  |  |
| Perseroan Terbatas –       | <ul> <li>Pengumuman Perseroan Terbatas dalam media</li> <li>Pengumuman Perseroan Terbatas dalam media</li> <li>Berubahan data Perseroan gratis tidak dipungu</li> </ul>                                                                                                    | a Berita Negara Republik Indonesia(BNR)) Rp. 30.000,-<br>1 ambahan Berita Negara Republik Indonesia(TBNRI) Rp. 550.000,-<br>it Diaya |                        |  |  |  |  |  |  |
| Pesan Nama                 |                                                                                                    |                                                                                                    |                        |  |  |  |  |  |  |
| Pendirian                  |                                                                                                    |                                                                                                    |                        |  |  |  |  |  |  |
| Perubahan                  |                                                                                                    | PERMOHONAN PENYESUAIAN PERSEROAN                                                                                                    |                        |  |  |  |  |  |  |
| Penyesuaian UU 2007        |                                                                                                    |                                                                                                    |                        |  |  |  |  |  |  |
| Merger                     | NAMA PERSEROAN *                                                                                                    | MASUKKAN NAMA PERSEROAN                                                                                                    |                        |  |  |  |  |  |  |
| Akuisisi                   | NOMOR SK TERAKHIR *                                                                                                    |                                                                                                    |                        |  |  |  |  |  |  |
| Pembubaran                 |                                                                                                    | Masukkan NOMOR SK TERAKHIR                                                                                                    |                        |  |  |  |  |  |  |
| Transaksi PT Pending 2013  |                                                                                                    | Cari                                                                                                    |                        |  |  |  |  |  |  |
| Daftar Transaksi Perseroan |                                                                                                    |                                                                                                    |                        |  |  |  |  |  |  |
| FAQ                        |                                                                                                    |                                                                                                    |                        |  |  |  |  |  |  |
| Peraturan Perundangan      |                                                                                                    |                                                                                                    |                        |  |  |  |  |  |  |

# 2. Masukkan Nama Perseroan dan Nomor SK Terakhir

Last update: 2021/08/30 10:54

| DITJEN AH          |   | NE 🖂 Pesan                                                                                                    |                                                                                                    | O <sub>6</sub> SABH → |
|--------------------|---|----------------------------------------------------------------------------------------------------|----------------------------------------------------------------------------------------------------|-----------------------|
| Beranda            |   | Informasi PIIBP:<br>Kami memohon maaf. Terjadi kesalahan penginputan<br>Sistem sudah diperbaiki, bagi Notaris yang telah men                             | penagihan PHBP.<br>cetak Tagihan, harap mencetak ulang.                                                                         |                       |
| Daftar Permohonan  |   | Perincian PNBP sbb:<br>1. Perubahan Anggaran Dasar PT yang memerlukan F<br>- Persetujuan perubahan anggaran dasar perseroan                              | ersetujuan Menteri<br>Rp. 1.000.000,                                                                                            |                       |
| Wasiat             | + | - Pengumuman Perseroan Terbatas dalam media Be<br>- Pengumuman Perseroan Terbatas dalam media Ta<br>2. Perubahan Anggaran Dasar PT yang memerlukan P     | rita Negara Republik Indonesia(SNR) Rp. 30.000,-<br>mbahan Berita Negara Republik Indonesia(TBNR) Rp. 550.000,-<br>emberitahusa |                       |
| Perseroan Terbatas | + | - Pengumuman Perseroan Terbatas dalam media Be<br>- Pengumuman Perseroan Terbatas dalam media Ta<br>3. Perubahan data Perseroan gratis tidak dipungut bi | rita Negara Republik Indonesia(1918) Rp. 30.000,-<br>mbahan Berita Negara Republik Indonesia(1781R9) Rp. 550.000,-<br>sya       |                       |
| Yayasan            | + |                                                                                                    |                                                                                                    |                       |
| Perkumpulan        | + |                                                                                                    | PERMOHONAN PENYESUAIAN PERSEROAN                                                                                                |                       |
| Notaris Pengganti  |   |                                                                                                    |                                                                                                    |                       |
| Login SABH         |   | NAMA PERSEROAN                                                                                                    | MASUKKAN NAMA PERSEROAN                                                                                                    |                       |
|                    |   | NOMOR SK TERAKHIR                                                                                                    | Masukkan NOMOR SK TERAKHIR 2                                                                                                    |                       |
|                    |   |                                                                                                    | Cari 3                                                                                                    |                       |

- 1. Masukkan Nama Perseroan.
- 2. Masukkan Nomor SK Terakhir.
- <sup>3.</sup> Klik tombol Cari maka akan tampil halaman persyaratan penyesuaian.

|         | Informasi PIRDP:<br>Kami memohon maaf. Terjadi kesalahan penginputan penagihan PIRDP.<br>Sistem sudah diperbaiki, bagi Notaris yang telah mencetak Tagihan, harap mencetak ulang.<br>Perincian PIRDP abb:<br>1. Perubahan Anggaran Dasar PT yang memerlukan Persetujuan Menteri<br>- Persetujuan perubahan anggaran dasar perseroan Rp. 1.000.000,-<br>- Pengumuman Perseroan Terbatas dalam media Berita Negara Republik Indonesia(BIRI) Rp. 30.000,-<br>- Pengumuman Perseroan Terbatas dalam media Tambahan Berita Negara Republik Indonesia(TBIRI) Rp. 550.000,-<br>2. Perubahan Anggaran Dasar PT yang memerlukan Pemberitahuan<br>- Pengumuman Perseroan Terbatas dalam media Tambahan Berita Negara Republik Indonesia(TBIRI) Rp. 550.000,-<br>3. Pengumuman Perseroan Terbatas dalam media Tambahan Berita Negara Republik Indonesia(TBIRI) Rp. 550.000,-<br>3. Pengumuman Perseroan Terbatas dalam media Tambahan Berita Negara Republik Indonesia(TBIRI) Rp. 550.000,-<br>3. Penguhuman Perseroan Terbatas dalam media Jambahan Berita Negara Republik Indonesia(TBIRI) Rp. 550.000,- |                                                                                                    |  |  |  |  |  |
|---------|----------------------------------------------------------------------------------------------------|----------------------------------------------------------------------------------------------------|--|--|--|--|--|
|         | PERMOHONAN PENYESUAIAN PERSEROAN                                                                                                    |                                                                                                    |  |  |  |  |  |
|         | NAMA PERSEROAN                                                                                                    |                                                                                                    |  |  |  |  |  |
|         | NOMOR SK TERAKHIR                                                                                                    |                                                                                                    |  |  |  |  |  |
|         |                                                                                                    | Cari                                                                                                    |  |  |  |  |  |
|         | NOMOR SK TERAKHIR:                                                                                                    |                                                                                                    |  |  |  |  |  |
|         |                                                                                                    |                                                                                                    |  |  |  |  |  |
|         | Susunan Pemegang Saham, Ko<br>Nama Jaba                                                                                                    | nisaris dan Direksi<br>an Jumlah Lembar Saham                                                                                                    |  |  |  |  |  |
|         |                                                                                                    |                                                                                                    |  |  |  |  |  |
|         | Persyaratan Utama                                                                                                    | 1         Dat keputusan diluar RUPS (circular resolution)         sia         nt / Notulen Rapat         gkap dari pengelola gedung atau keterangan domisili dari kelurahan/desa atau nama lain setempat |  |  |  |  |  |
| 1       | 2                                                                                                    |                                                                                                    |  |  |  |  |  |
|         | Saya menyatakan bahwa semua infor<br>untuk memenuhi semua Persyaratan                                                                                                    | masi yang diberikan telah sesuai dengan peraturan perundang-undangan yang berlaku dan saya bertanggung jawab sepenuhnya terhadap kesanggupan saya<br>Itama diatas.                                       |  |  |  |  |  |
|         |                                                                                                    |                                                                                                    |  |  |  |  |  |
| 1.      | Ceklist semua persya                                                                                                    | ratan utama.                                                                                                    |  |  |  |  |  |
| 2.<br>ว | Ceklist jika telah sesu                                                                                                    | ai dengan peraturan perundang-undangan                                                                                                    |  |  |  |  |  |
| 5.      | Klik tombol                                                                                                    | maka akan keluar allert perhatian!!!                                                                                                    |  |  |  |  |  |
|         |                                                                                                    | Perhatian !!!                                                                                                    |  |  |  |  |  |
|         | Apakah                                                                                                    | Anda yakin bahwa tidak ada kesalahan<br>pengisian?<br>Saya Yakin Kembali                                                                                                    |  |  |  |  |  |

AHU ONLINE - http://panduan.ahu.go.id/

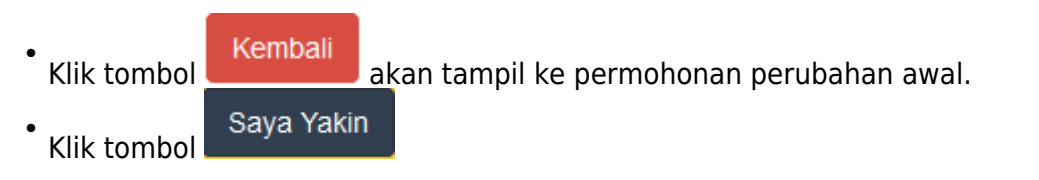

# 3. Masuk ke halaman jenis Permohonan Penyesuaian

| Permohonan Penyesuaian                                                                                                    |  |  |  |  |  |
|----------------------------------------------------------------------------------------------------|--|--|--|--|--|
|                                                                                                    |  |  |  |  |  |
| Ringkasan Perseroan   Jenis Perseroan : PMDN NON FASILITAS / UMUM   Status Perseroan : Tertutup   Jenis Perubahan   Penyesuaian Undang-Undang PT Tahun 2007   Persetujuan perubahan anggaran dasar •   Pemberitahuan perubahan anggaran dasar •   Pemberitahuan perubahan anggaran dasar •   Pemberitahuan perubahan anggaran dasar •   Pemberitahuan perubahan anggaran dasar •   Pemberitahuan perubahan data Perseroan •   Tanggal Akta: |  |  |  |  |  |
| Tanggal   RUPS / Berita Acara Rapat /   Notulen Rapat:   6   6   Saya menyatakan bahwa semua informasi yang diberikan telah sesuai dengan peraturan perundang-undangan yang berlaku dan saya bertanggung jawab sepenuhnya terhadap kesanggupan saya untuk memenuhi semua Persyaratan Utama diatas.                                                                                                    |  |  |  |  |  |

- 1. Otomatis terceklist Jenis perubahan Penyesuaian Undang-Undang PT Tahun 2007.
- 2. Masukkan Nomor Akta Terakhir.
- 3. Masukkan Tanggal AKta.
  - Tambah Data
- 4. Klik tombol Jika nomor akta lebih dari satu.
- 5. Masukkan Tanggal RUPS/Berita Acara Rapat/Notulen Rapat.
- 6. Ceklist jika informasi telah sesuai dengan peraturan perundang-undangan.
- 7. Klik tombol Kembali iika ad
  - 📕 jika ada data yang tidak sesuai
- 8. Klik tambal LANJUTKAN

N

Klik tombol maka akan keluar allert perhatian!!!

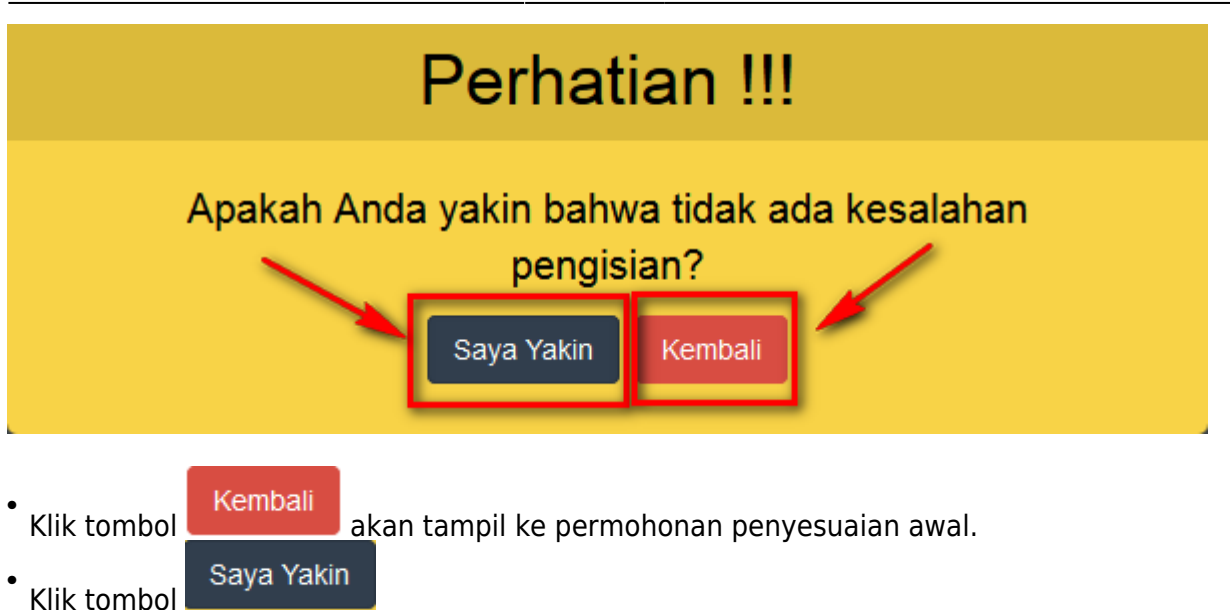

## 4. Masuk ke halaman Permohonan Penyesuaian PT

| h | kan pilih jenis perubahan yang di inginkan:       |
|---|---------------------------------------------------|
| Э | rubahan Anggaran Dasar dengan Persetujuan Menteri |
|   | Nama                                              |
|   | ] Tempat kedudukan                                |
|   | ] Maksud dan tujuan serta kegiatan                |
|   | ] Jangka waktu                                    |
|   | Peningkatan Modal dasar                           |
|   | Pengurangan Modal dasar                           |
|   | Pengurangan modal ditempatkan dan disetor         |
|   | ] Status Perseroan                                |
|   | ] Jenis Perseroan                                 |
|   | ] Direksi dan Komisaris                           |
|   | ] Peralihan saham                                 |
|   | ] Ganti nama pemegang saham                       |
|   | ] Alamat Lengkap Perseroan                        |

• Ceklist jenis perubahan yang diinginkan, seperti tampilan dibawah ini :

|               | PT SEMEN G/R                                                                                                    |
|---------------|----------------------------------------------------------------------------------------------------|
| nka           | an pilih jenis perubahan yang di inginkan:                                                                                                    |
| ruk<br>Zi Na  | anan Anggaran Dasar dengan Persetujuan Menteri                                                                                                    |
|               |                                                                                                    |
|               | Persyaratan Perubahan Nama 🕑 Buki Persetujuan Pemakaian Nama                                                                                                    |
| ✓ Te          | mpat kedudukan                                                                                                    |
|               | Persyaratan Perubahan Tempat Kedudukan 🗹 Surat keterangan mengenal kepala desa atau kelurahan setempat atau surat keterangan domisili dari kelurahan atau desa setempat 🧭 Surat keterangan mengenal alamat lengkap dari pengelola gedung yang dikuatkan oleh kepala desa atau kelurahan setempat atau surat keterangan domisili dari kelurahan atau desa setempat                                                                                                    |
| ₹ м           | aksud dan tujuan serta kegiatan                                                                                                    |
|               | Persyaratan Perubahan Maksud dan Tujuan serta Kegiatan<br>☑ 1. Maksud dan Tujuan serta Kegiatan Usaha haras sesuai dengan Nama Perseroan<br>☑ 2. Urtuk kegiatan usaha Natusus agar memperhatikan ketentuan perundang undangan yang berlaku termasuk izin dari Instansi Teknis terkait serperti :<br>- Kementerian ESDM - Kementerian Kosmikati dan Informasi - Kementerian Kosmikati an Informasi - Kementerian Kesahatan terkai Rumah Sakit dan Apotik - Kementerian Perhubungan - Otortas Jasa Keuangan - Badan Kodinat Penahaman Modal - Dan Iain-Jam |
| <b>∕</b> ] Ja | ngka waktu                                                                                                    |
| ₹ P           | eningkatan Modal dasar                                                                                                    |
|               | <ul> <li>☑ Permohonan</li> <li>Pengumuman Surat Kabar yang telah dilakukan 7 hari setelah RUPS</li> <li>☑ Setelah jangka waktu 60 han</li> <li>1. tidak terdapat keberatan tertulis dari kreditor</li> <li>2. telah dicaga penyelesaian atasi keberatan yang diajukan kreditor</li> <li>3. gugatan kreditor ditolak oleh pengadilan berdasarkan yutusan yang telah memperoleh kekuatan hukum tetap</li> </ul>                                                                                                    |
| P             | 30 hari (setelah masa pengumuman 60 hari di surat kabar) data akan di hapus                                                                                                    |
| Pe            | ngurangan modal ditempatkan dan disetor                                                                                                    |
|               | ☑ Surat Perselujuan Otoritas Jasa Keuangan                                                                                                    |
| ✔ Je          | nis Perseroan                                                                                                    |
|               | Persvaratan Paruhahan Janis Persenaan                                                                                                    |
|               | Gran Prinsip BKPM                                                                                                    |
| ✓ Di          | reksi dan Komisaris                                                                                                    |
|               | Peringatan Perubahan Data Perseroan<br>Mohon untuk diperhatikan bahwa untuk beberapa jenis usaha memerlukan Persetujuan tertentu dari Instansi lain. Seperti:<br>- Fit and Proper Test untuk Jenis Usaha Bank dan Jesa Kesangan<br>- Lint ESM Unuk Perserany anga menjalahan Kordak Kanyawan<br>- Untuk Jenis Usaha lainnya mohon untuk diperhatikan dan di Koordinasikan dengan Instansi lain                                                                                                    |
| ✓ Pe          | aralihan saham                                                                                                    |
|               | Persyaratan Perubahan Peralihan Saham<br>Bilamana Perseraan dengan status PMA, izin pinsip BKPM<br>Bilamana PT Tertutup, Akta pemindahan Hak atas Saham<br>Bilamana PT Tertutup, Dattar Pemegang Saham                                                                                                    |
| Z G           | anti nama pemegang saham                                                                                                    |
| A S           | amat Lengkap Perseroan                                                                                                    |
|               | Persyaratan Perubahan Lengkap Perseroan<br>♂ Surat keterangan mengenai alamat lengkap dari pengelola gedung atau surat keterangan domisili dari kelurahan/desa atau nama lain setempat                                                                                                    |
|               |                                                                                                    |

AHU ONLINE - http://panduan.ahu.go.id/

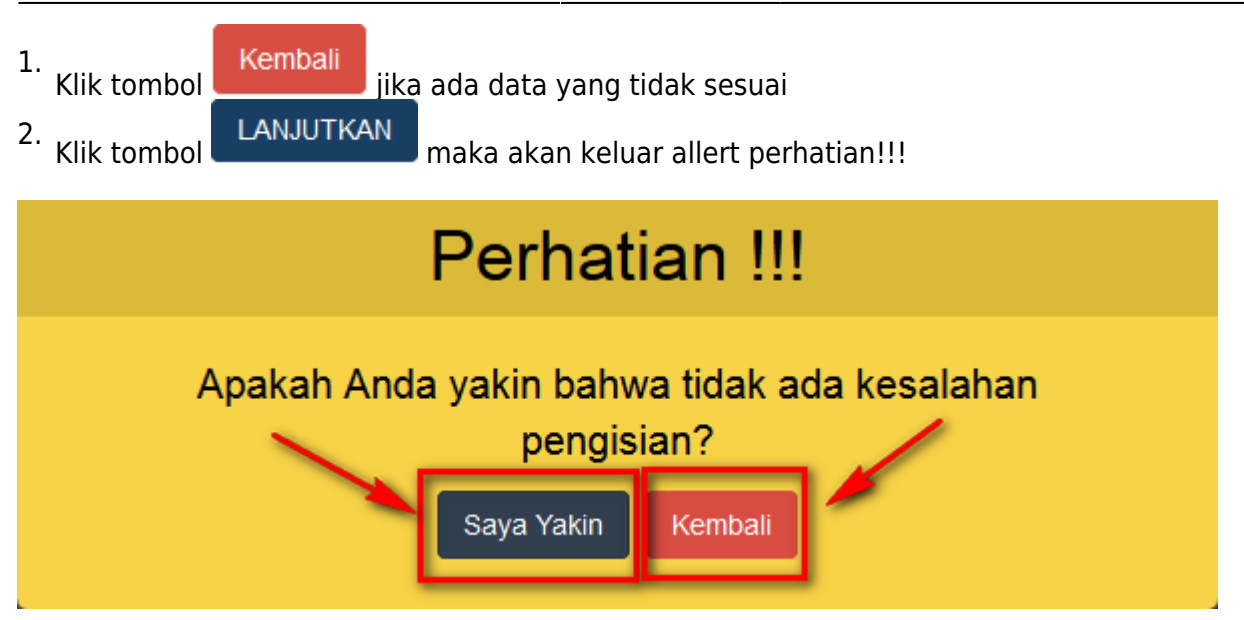

# 5. Masuk ke halaman Isian Penyesuaian Perseroan Terbatas

AHU ONLINE - http://panduan.ahu.go.id/

| sian yang bertanda * wai                                                                                                    | ib diisi                                                                                                    |                                                                                                    |                                                                                                    |                                                                                                    |                                                                                                    |
|----------------------------------------------------------------------------------------------------|----------------------------------------------------------------------------------------------------|----------------------------------------------------------------------------------------------------|----------------------------------------------------------------------------------------------------|----------------------------------------------------------------------------------------------------|----------------------------------------------------------------------------------------------------|
| ATA PERSEROAN                                                                                                    |                                                                                                    |                                                                                                    |                                                                                                    |                                                                                                    |                                                                                                    |
| ama Perseroan                                                                                                    |                                                                                                    |                                                                                                    |                                                                                                    |                                                                                                    |                                                                                                    |
| ama Sinakatan                                                                                                    | 100.01001.0000                                                                                                    |                                                                                                    |                                                                                                    |                                                                                                    |                                                                                                    |
| ing singkatan                                                                                                    | 1.000                                                                                                    |                                                                                                    |                                                                                                    |                                                                                                    |                                                                                                    |
| nis Perseroan                                                                                                    | PMDN FASILITAS                                                                                                    |                                                                                                    | •                                                                                                    |                                                                                                    |                                                                                                    |
| PWP Perseroan *                                                                                                    |                                                                                                    |                                                                                                    |                                                                                                    |                                                                                                    |                                                                                                    |
|                                                                                                    | 110.00                                                                                                    |                                                                                                    |                                                                                                    |                                                                                                    |                                                                                                    |
| ngka Waktu Perseroan                                                                                                    | TIDAK TERBATAS                                                                                                    |                                                                                                    |                                                                                                    |                                                                                                    |                                                                                                    |
| atus Perseroan                                                                                                    | tertutup                                                                                                    |                                                                                                    |                                                                                                    |                                                                                                    |                                                                                                    |
|                                                                                                    |                                                                                                    |                                                                                                    |                                                                                                    |                                                                                                    |                                                                                                    |
|                                                                                                    | FROM                                                                                                    |                                                                                                    |                                                                                                    |                                                                                                    |                                                                                                    |
| EDODOKAN PERS                                                                                                    |                                                                                                    |                                                                                                    |                                                                                                    |                                                                                                    |                                                                                                    |
| ovinsi                                                                                                    | DKI JAKARTA                                                                                                    |                                                                                                    | Kabupaten                                                                                                    | JAKARTA SELATAN                                                                                                    | N                                                                                                    |
|                                                                                                    |                                                                                                    |                                                                                                    |                                                                                                    |                                                                                                    |                                                                                                    |
| OMISILI PERSERO                                                                                                    | AN                                                                                                    |                                                                                                    |                                                                                                    |                                                                                                    |                                                                                                    |
| amat Perseroan                                                                                                    | and a first state of the                                                                                                    |                                                                                                    |                                                                                                    |                                                                                                    |                                                                                                    |
|                                                                                                    |                                                                                                    |                                                                                                    |                                                                                                    |                                                                                                    |                                                                                                    |
| ľ                                                                                                    |                                                                                                    |                                                                                                    | RW                                                                                                    |                                                                                                    |                                                                                                    |
| rcamatan                                                                                                    | KEBAYORAN BARU                                                                                                    |                                                                                                    | Kelurahan                                                                                                    | MELAWAI                                                                                                    |                                                                                                    |
| ode Pos                                                                                                    | 12.000                                                                                                    |                                                                                                    | Nomor Telepon                                                                                                    | -                                                                                                    |                                                                                                    |
|                                                                                                    |                                                                                                    |                                                                                                    |                                                                                                    |                                                                                                    |                                                                                                    |
| laksud dan Tujuan                                                                                                    |                                                                                                    |                                                                                                    |                                                                                                    |                                                                                                    |                                                                                                    |
|                                                                                                    |                                                                                                    |                                                                                                    |                                                                                                    |                                                                                                    |                                                                                                    |
| TUJUAN                                                                                                    |                                                                                                    |                                                                                                    |                                                                                                    |                                                                                                    | Batal Hapus                                                                                                    |
|                                                                                                    |                                                                                                    |                                                                                                    |                                                                                                    |                                                                                                    |                                                                                                    |
| MANGUE                                                                                                    | C C C C C C C C C C C C C C C C C C C                                                                                                    |                                                                                                    |                                                                                                    |                                                                                                    |                                                                                                    |
| MAKSUD                                                                                                    | AKTIVITAS PROFESIONAL, IL                                                                                                    | MIAH DAN TEKNIS                                                                                                    |                                                                                                    |                                                                                                    | Hapus                                                                                                    |
| TUJUAN                                                                                                    | AKTIVITAS ARSITEKTUR DAI                                                                                                    | N KEINSINYURAN: ANALIS                                                                                                    | IS DAN UJI TEKNIS                                                                                                    | ,                                                                                                    |                                                                                                    |
|                                                                                                    |                                                                                                    |                                                                                                    |                                                                                                    |                                                                                                    |                                                                                                    |
|                                                                                                    |                                                                                                    |                                                                                                    |                                                                                                    |                                                                                                    |                                                                                                    |
|                                                                                                    | AKTIVITAS ARSITEKTUR DAM                                                                                                    | N KEINSINYURAN SERTA F                                                                                                    | KONSULTASI TEKNIS YBD                                                                                                    | •                                                                                                    |                                                                                                    |
|                                                                                                    | AKTIVITAS ARSITEKTUR DAN                                                                                                    | N KEINSINYURAN SERTA H                                                                                                    | KONSULTASI TEKNIS YBD<br>KONSULTASI TEKNIS YBD                                                                                                    | •                                                                                                    |                                                                                                    |
|                                                                                                    | AKTIVITAS ARSITEKTUR DAN<br>AKTIVITAS ARSITEKTUR DAN<br>AKTIVITAS ARSITEKTUR                                                                                                    | N KEINSINYURAN SERTA H                                                                                                    | KONSULTASI TEKNIS YBD                                                                                                    | ,<br>,<br>,                                                                                                    |                                                                                                    |
|                                                                                                    | AKTIVITAS ARSITEKTUR DAV<br>AKTIVITAS ARSITEKTUR DAM<br>AKTIVITAS ARSITEKTUR                                                                                                    | N KEINSINYURAN SERTA H                                                                                                    | KONSULTASI TEKNIS YBD                                                                                                    | ,<br>,<br>,                                                                                                    |                                                                                                    |
| Tambah Data                                                                                                    | AKTIVITAS ARSITEKTUR DAV<br>AKTIVITAS ARSITEKTUR DAV<br>AKTIVITAS ARSITEKTUR                                                                                                    | N KEINSINYURAN SERTA H                                                                                                    | KONSULTASI TEKNIS YBD                                                                                                    |                                                                                                    |                                                                                                    |
| Tambah Data                                                                                                    | AKTIVITAS ARSITEKTUR DAY<br>AKTIVITAS ARSITEKTUR DAM<br>AKTIVITAS ARSITEKTUR                                                                                                    | N KEINSINYURAN SERTA H                                                                                                    | KONSULTASI TEKNIS YBD                                                                                                    | •                                                                                                    |                                                                                                    |
| Tambah Dala<br>KTA NOTARIS                                                                                                    | AKTIVITAS ARSITEKTUR DAI                                                                                                    | N KEINSINYURAN SERTA H                                                                                                    | KONSULTASI TEKNIS YBD                                                                                                    | -<br>-<br>-                                                                                                    |                                                                                                    |
| Tambah Data<br>KTA NOTARIS                                                                                                    | AKTIVITAS ARSITEKTUR DAI                                                                                                    | N KEINSINYURAN SERTA H                                                                                                    | KONSULTASI TEKNIS YBD                                                                                                    | •                                                                                                    |                                                                                                    |
| Tambah Data<br>KTA NOTARIS<br>uma Notaris                                                                                                    | AKTIVITAS ARSITEKTUR DAI                                                                                                    | N KEINSINYURAN SERTA H                                                                                                    | KONSULTASI TEKNIS YBD                                                                                                    |                                                                                                    |                                                                                                    |
| Tambah Data<br>KTA NO TARIS<br>Ima Notaris<br>Imor Akta                                                                                                    | AKTIVITAS ARSITEKTUR DAY                                                                                                    | KEINSINYURAN SERTA H                                                                                                    | KONSULTASI TEKNIS YBD                                                                                                    |                                                                                                    |                                                                                                    |
| Tambah Data<br>KTA NOTARIS<br>Ima Notaris<br>Imor Akta                                                                                                    | AKTIVITAS ARSITEKTUR DAY                                                                                                    | KEINSINYURAN SERTA H                                                                                                    | KONSULTASI TEKNIS YBD                                                                                                    |                                                                                                    |                                                                                                    |
| Tambah Data<br>KTA NOTARIS<br>Ima Notaris<br>Imor Akta                                                                                                    | AKTIVITAS ARSITEKTUR DAI                                                                                                    | KEINSINYURAN SERTA H                                                                                                    | KONSULTASI TEKNIS YBD                                                                                                    |                                                                                                    |                                                                                                    |
| Tambah Data<br>KTA NOTARIS<br>uma Notaris<br>omor Akta                                                                                                    | AKTIVITAS ARSITEKTUR DAY                                                                                                    | KEINSINYURAN SERTA H                                                                                                    | KONSULTASI TEKNIS YBD                                                                                                    |                                                                                                    |                                                                                                    |
| Tambah Data<br>KTA NOTARIS<br>uma Notaris<br>omor Akta<br>ODAL DASAR *<br>Gasifikasi Saham                                                                                                    | AKTIVITAS ARSITEKTUR DA'<br>AKTIVITAS ARSITEKTUR DA'<br>AKTIVITAS ARSITEKTUR<br>HIstop Per Lemi                                                                                                    | Tenggal Aka                                                                                                    | KONSULTASI TEKNIS YBD                                                                                                    |                                                                                                    | Total                                                                                                    |
| Tambah Data<br>KTA NOTARIS<br>Ima Notaris<br>Ima Notaris<br>Imor Akta<br>ODAL DASAR * )<br>Gasifikasi Saham<br>Fanga Kiasifikasi                                                                                                    | AKTIVITAS ARSITEKTUR DA'<br>AKTIVITAS ARSITEKTUR DA'<br>AKTIVITAS ARSITEKTUR<br>HATIVITAS ARSITEKTUR<br>HATIVITAS ARSITEKTUR                                                                                                    | KEINSINYURAN SERTA H                                                                                                    | KONSULTASI TEKNIS YBD<br>KONSULTASI TEKNIS YBD<br>Jamlah Lembar Saham<br>4 600                                                                                                    |                                                                                                    | Total<br>Ro. 4000.000                                                                                                    |
| Tambah Data<br>KTA NOTARIS<br>Ima Notaris<br>Ima Notaris<br>Imor Akta<br>ODAL DASAR * )<br>Gasifikasi Saham<br>Fanga Klasifikasi                                                                                                    | AKTIVITAS ARSITEKTUR DA'<br>AKTIVITAS ARSITEKTUR DA'<br>AKTIVITAS ARSITEKTUR<br>Harga Per Lena<br>Rp. 1000                                                                                                    | Tanggal Akta                                                                                                    | KONSULTASI TEKNIS YBD<br>KONSULTASI TEKNIS YBD<br>Jumlah Lembar Saham                                                                                                    |                                                                                                    | Τοταl<br>Rp. 4000 000                                                                                                    |
| Tambah Data<br>KTA NOTARIS<br>uma Notaris<br>smor Akta<br>IODAL DASAR *<br>Gasifikasi Saham<br>Tanpa Klasifikasi<br>Xtal modal dasar Rj                                                                                                    | AKTIVITAS ARSITEKTUR DA'<br>AKTIVITAS ARSITEKTUR DA'<br>AKTIVITAS ARSITEKTUR<br>AKTIVITAS ARSITEKTUR<br>Harga Per Lent<br>Rp. 1000<br>2. 4.000.000                                                                                                    | Tanggal Aka                                                                                                    | KONSULTASI TEKNIS YBD<br>KONSULTASI TEKNIS YBD<br>Jumlah Lembar Saham<br>4 000                                                                                                    |                                                                                                    | Total<br>Rp. 4000 000                                                                                                    |
| Tambah Data<br>KTA NOTARIS<br>uma Notaris<br>omor Akta<br>IODAL DASAR *<br>Gasifikasi Saham<br>Tanpa Klasifikasi<br>Xtal modal dasar Rj                                                                                                    | AKTIVITAS ARSITEKTUR DA'<br>AKTIVITAS ARSITEKTUR DA'<br>AKTIVITAS ARSITEKTUR<br>AKTIVITAS ARSITEKTUR<br>Harga Per Lend<br>Rp. 1000<br>2. 4.000.000                                                                                                    | Tanggal Aka                                                                                                    | KONSULTASI TEKNIS YBD<br>KONSULTASI TEKNIS YBD<br>Jumlah Lembar Saham<br>4 600                                                                                                    |                                                                                                    | Total<br>Rp. 4000 000                                                                                                    |
| Tambah Data<br>KTA NOTARIS<br>uma Notaris<br>smor Akta<br>IODAL DASAR *<br>Kasifikasi Saham<br>ranpa Klasifikasi<br>Xtal modal dasar Rj<br>ODAL DITEMPATK                                                                                                    | AKTIVITAS ARSITEKTUR DA'<br>AKTIVITAS ARSITEKTUR DA'<br>AKTIVITAS ARSITEKTUR<br>AKTIVITAS ARSITEKTUR<br>Harga Per Lend<br>Rp. 1000<br>2. 4.000.000                                                                                                    | Tanggal Akta                                                                                                    | KONSULTASI TEKNIS YBD<br>KONSULTASI TEKNIS YBD<br>Jumlah Lembar Saham<br>4 600                                                                                                    |                                                                                                    | Total<br>Rp. 4000 000                                                                                                    |
| Tambah Data<br>KTA NOTARIS<br>uma Notaris<br>smor Akta<br>IODAL DASAR *<br>Naamo Klasifikasi<br>Sala modal dasar Rj<br>ODAL DITEMPATK<br>(tasifikasi                                                                                                    | AKTIVITAS ARSITEKTUR DA'<br>AKTIVITAS ARSITEKTUR DA'<br>AKTIVITAS ARSITEKTUR<br>AKTIVITAS ARSITEKTUR<br>Harga Per Lent<br>Rp. 1000<br>2. 4.000.000                                                                                                    | Tanggal Akta                                                                                                    | KONSULTASI TEKNIS YBD<br>KONSULTASI TEKNIS YBD<br>Jumlah Lembar Saham<br>4 000                                                                                                    |                                                                                                    | Total<br>Rp. 4000 000                                                                                                    |
| Tambah Data<br>KTA NOTARIS<br>Ima Notaris<br>Ima Notaris<br>Imor Akta<br>IODAL DASAR *<br>Klasifikasi Saham<br>Tanpa Klasifikasi<br>Xtal modal dasar Rij<br>ODAL DITEMPATK<br>Gasifikasi Saham                                                                                                    | AKTIVITAS ARSITEKTUR DA'<br>AKTIVITAS ARSITEKTUR DA'<br>AKTIVITAS ARSITEKTUR<br>AKTIVITAS ARSITEKTUR<br>Harga Per Lemi<br>Rp. 1000<br>5. 4.000.000                                                                                                    | I KEINSINYURAN SERTA H<br>I KEINSINYURAN SERTA H<br>Tanggal Akta<br>bar                                                                                                    | KONSULTASI TEKNIS YBD<br>KONSULTASI TEKNIS YBD<br>Jumlah Lembar Saham<br>4 000                                                                                                    |                                                                                                    | Total                                                                                                    |
| Tambah Data<br>KTA NOTARIS<br>Ima Notaris<br>Ima Notaris<br>Imor Akta<br>IODAL DASAR *<br>IODAL DASAR *<br>Imodal dasar Ry<br>Imodal dasar Ry<br>Imodal dasar Ry<br>Imodal dasar Ry<br>Imodal dasar Ry<br>Imodal dasar Ry                                                                                                    | AKTIVITAS ARSITEKTUR DA'<br>AKTIVITAS ARSITEKTUR DA'<br>AKTIVITAS ARSITEKTUR<br>AKTIVITAS ARSITEKTUR<br>Harga Per Lem<br>Rp. 1000<br>AN*<br>Harga Per Lem<br>Rp. 1000                                                                                         | I REINSINYURAN SERTA H<br>I KEINSINYURAN SERTA H<br>I KEINSINYURAN SERTA H<br>I KINSINYURAN SERTA H<br>I KINSINYURAN SERTA | KONSULTASI TEKNIS YED<br>KONSULTASI TEKNIS YED<br>Jumlah Lembar Saham<br>Jumlah Lembar Saham                                                                                                    |                                                                                                    | Total           Total           Total           Rp. 4 000 000                                                                                                    |
| Tambah Data<br>KTA NOTARIS<br>Ima Notaris<br>Smor Akta<br>IODAL DASAR *<br>IODAL DASAR *<br>Klasifikasi Saham<br>Tanpa Klasifikasi<br>Stal Modal dasar Rj<br>ODAL DITEMPATK<br>Stasifikasi Saham<br>fanja Klasifikasi<br>Stal modal ditempa                                                                                                    | AKTIVITAS ARSITEKTUR DA'<br>AKTIVITAS ARSITEKTUR DA'<br>AKTIVITAS ARSITEKTUR<br>AKTIVITAS ARSITEKTUR<br>Harga Per Lent<br>Rp. 1000<br>5. 4.000.000                                                                                                    | terri la construcción de la construcción de                                                                                                    | KONSULTASI TEKNIS YED<br>KONSULTASI TEKNIS YED<br>Jumlah Lembar Saham<br>Jumlah Lembar Saham                                                                                                    |                                                                                                    | Total           Rp. 4 000 000           Total           Rp. 4 000 000                                                                                                    |
| Tambah Data<br>KTA NOTARIS<br>uma Notaris<br>Smor Akta<br>IODAL DASAR *<br>IODAL DASAR *<br>Klasifikasi<br>Satal modal dasar Rj<br>ODAL DITEMPATK<br>Qasifikasi Saham<br>farpa Klasifikasi<br>Stal modal ditempa                                                                                                    | AKTIVITAS ARSITEKTUR DA'<br>AKTIVITAS ARSITEKTUR DA'<br>AKTIVITAS ARSITEKTUR<br>AKTIVITAS ARSITEKTUR<br>Harga Per Lent<br>Rp. 1000<br>2. 4.000.000<br>AN*<br>Rp. 1000<br>tkan Rp. 4.000.000                                                                   | terresinvuraan seerta A                                                                                                    | KONSULTASI TEKNIS YBD<br>KONSULTASI TEKNIS YBD<br>Jumlah Lembar Saham<br>Jumlah Lembar Saham                                                                                                    |                                                                                                    | Total           Rρ. 4 000 000           Total           Rρ. 4 000 000                                                                                                    |
| Tambah Data<br>KTA NOTARIS<br>uma Notaris<br>Smor Akta<br>IODAL DASAR *<br>IODAL DASAR *<br>IODAL DITEMPATK<br>Qasifikasi Saham<br>farpa Klasifikasi<br>Stal modal dasar Rj<br>IODAL DITEMPATK<br>Qasifikasi Saham                                                                                                    | AKTIVITAS ARSITEKTUR DA'<br>AKTIVITAS ARSITEKTUR DA'<br>AKTIVITAS ARSITEKTUR<br>AKTIVITAS ARSITEKTUR<br>Harga Per Lent<br>Rp. 1000<br>2. 4.000.000<br>AN*<br>Rp. 1000                                                                                         | keinsinyuraan serata k<br>keinsinyuraan serata k<br>taar<br>baar                                                                                                    | KONSULTASI TEKNIS YED<br>KONSULTASI TEKNIS YED<br>Jumlah Lembar Saham<br>Jumlah Lembar Saham                                                                                                    |                                                                                                    | Total           Rp. 4 000 000           Total           Rp. 4 000 000                                                                                                    |
| Tambah Data<br>KTA NOTARIS<br>Ima Notaris<br>Smor Akta<br>IODAL DASAR *<br>IODAL DASAR *<br>IODAL DITEMPATK<br>Stasifikasi Saham<br>IODAL DITEMPATK<br>Stasifikasi Saham<br>Iarpa Klasifikasi<br>Stal modal ditempa<br>Stal modal ditempa<br>ODAL DISETOR *<br>4.000.000                                                                                                    | AKTIVITAS ARSITEKTUR DA'<br>AKTIVITAS ARSITEKTUR DA'<br>AKTIVITAS ARSITEKTUR<br>AKTIVITAS ARSITEKTUR<br>Harga Per Lem<br>Rp. 1000<br>AN*<br>Harga Per Lem<br>Rp. 1000                                                                                         | keinsinyuRan serita k                                                                                                    | KONSULTASI TEKNIS YED<br>KONSULTASI TEKNIS YED<br>Jumlah Lembar Saham<br>Jumlah Lembar Saham                                                                                                    |                                                                                                    | Total<br>Rp. 4 000 000<br>Total<br>Rp. 4 000 000                                                                                                    |
| Tambah Data<br>KTA NOTARIS<br>uma Notaris<br>smor Akta<br>IODAL DASAR *<br>IODAL DASAR *<br>IODAL DITEMPATK<br>Klasifikasi Saham<br>IODAL DITEMPATK<br>Klasifikasi Saham<br>farpa Klasifikasi<br>Stal modal ditempa<br>Ata ditempa<br>ODAL DISETOR *<br>4.000.000<br>Dalam bertuk uan.                                                                                                    | AKTIVITAS ARSITEKTUR DA'<br>AKTIVITAS ARSITEKTUR DA'<br>AKTIVITAS ARSITEKTUR<br>AKTIVITAS ARSITEKTUR<br>Harga Per Lem<br>Pp. 1000<br>5. 4.000.000<br>AN*<br>Harga Per Lem<br>Pp. 1000                                                                         | keinsinyuRan serita k                                                                                                    | KONSULTASI TEKNIS YED<br>KONSULTASI TEKNIS YED<br>Jumlah Lembar Saham<br>Jumlah Lembar Saham                                                                                                    |                                                                                                    | Total<br>Rp. 4 000 000<br>Total<br>Rp. 4 000 000                                                                                                    |
| Tambah Data<br>KTA NOTARIS<br>Ima Notaris<br>Ima Notaris<br>Ima No | AKTIVITAS ARSITEKTUR DA'<br>AKTIVITAS ARSITEKTUR DA'<br>AKTIVITAS ARSITEKTUR<br>AKTIVITAS ARSITEKTUR<br>Harga Per Lent<br>Rp. 1000<br>2. 4.000.000<br>AN *<br>Harga Per Lent<br>Rp. 1000                                                                      | N KEINSINYURAN SERTA K<br>N KEINSINYURAN SERTA K<br>bar<br>bar                                                                                                    | KONSULTASI TEKNIS YED<br>KONSULTASI TEKNIS YED<br>Jumlah Lembar Saham<br>Jumlah Lembar Saham<br>4 600                                                                                                    |                                                                                                    | Total         Rp. 4 000 000           Total         Rp. 4 000 000           Total         Rp. 4 000 000                                                                                                    |
| Tambah Data<br>KTA NOTARIS<br>Ima Notaris<br>Ima Notaris<br>Ima N                                                                                                    | AKTIVITAS ARSITEKTUR DA'<br>AKTIVITAS ARSITEKTUR DA'<br>AKTIVITAS ARSITEKTUR<br>AKTIVITAS ARSITEKTUR<br>Harga Per Lent<br>Rp. 1000<br>AN*<br>Harga Per Lent<br>Rp. 1000                                                                                       | N KEINSINYURAN SERTA K                                                                                                    | KONSULTASI TEKNIS YED<br>KONSULTASI TEKNIS YED<br>Jumlah Lembar Saham<br>4 800                                                                                                    |                                                                                                    | Total           Rp. 4 000 000           Total           Rp. 4 000 000                                                                                                    |
| Tambah Data<br>KTA NOTARIS<br>Ima Notaris<br>Ima Notaris<br>Ima N                                                                                                    | AKTIVITAS ARSITEKTUR DA'<br>AKTIVITAS ARSITEKTUR DA'<br>AKTIVITAS ARSITEKTUR<br>AKTIVITAS ARSITEKTUR<br>Harga Per Lent<br>Rp. 1000<br>2. 4.000.000<br>AN *<br>Harga Per Lent<br>Rp. 1000<br>tkan Rp. 4.000.000                                                | N KEINSINYURAN SERTA K                                                                                                    | KONSULTASI TEKNIS YED<br>KONSULTASI TEKNIS YED<br>Jumlah Lembar Saham<br>4 800                                                                                                    |                                                                                                    | Total           Rp. 4 000 000           Total           Rp. 4 000 000                                                                                                    |
| Tambah Data<br>KTA NOTARIS<br>Ima Notaris<br>mor Akta<br>IODAL DASAR*<br>IODAL DASAR*<br>IODAL DASAR*<br>IODAL DISENT<br>Klasifikasi Saham<br>Iarpa Klasifikasi<br>Stal modal disempa<br>IoDAL DISETOR*<br>4.000 000<br>Dalam bentuk uang.<br>ENGURUS DAN PE                                                                                                    | AKTIVITAS ARSITEKTUR DA'<br>AKTIVITAS ARSITEKTUR DA'<br>AKTIVITAS ARSITEKTUR<br>AKTIVITAS ARSITEKTUR<br>Harga Per Lent<br>Rp 1 000<br>2. 4.000.000<br>AN *<br>Harga Per Lent<br>Rp 1 100<br>tkan Rp. 4.000.000                                                | N KEINSINYURAN SERTA H<br>N KEINSINYURAN SERTA H<br>Dar<br>Dar                                                                                                    | KONSULTASI TEKNIS YED<br>KONSULTASI TEKNIS YED<br>Jumlah Lembar Saham<br>4 800                                                                                                    |                                                                                                    | Total         Rp. 4 000 000         Total         Rp. 4 000 000                                                                                                    |
| Tambah Data<br>KTA NOTARIS<br>uma Notaris<br>ymor Akta<br>IODAL DASAR *<br>IODAL DASAR *<br>Klasifikasi Saham<br>Tarpa Klasifikasi<br>Stal modal dasar Rg<br>IODAL DITEMPATK<br>Klasifikasi Saham<br>Tarpa Klasifikasi<br>Stal modal ditempat<br>QDAL DISETOR *<br>4.000.000<br>Dalam bentuk uang.<br>ENGURUS DAN PE                                                                                                    | AKTIVITAS ARSITEKTUR DA'<br>AKTIVITAS ARSITEKTUR DA'<br>AKTIVITAS ARSITEKTUR<br>Harga Per Lent<br>Rp 1 000<br>2. 4.000.000<br>AN *<br>Harga Per Lent<br>Rp 1 100<br>tkan Rp. 4.000.000                                                                        | NACINSINYURAN SERTA H                                                                                                    | KONSULTASI TEKNIS YED<br>KONSULTASI TEKNIS YED<br>Jumlah Lembar Saham<br>4 800                                                                                                    |                                                                                                    | Total           Rp. 4 000 000           Total           Rp. 4 000 000                                                                                                    |
| Tambah Data<br>KTA NOTARIS<br>ama Notaris<br>xmor Akta<br>IODAL DASAR *<br>IODAL DASAR *<br>Klasifikasi Saham<br>Tanpa Klasifikasi<br>Satal modal dasar Rj<br>IODAL DITEMPATK<br>Klasifikasi Saham<br>Tanpa Klasifikasi<br>Satal modal ditempa<br>klasifikasi Saham<br>Tanpa Klasifikasi<br>Satal modal ditempa<br>klasifikasi Saham<br>IODAL DISETOR *<br>4 000 000<br>Dalam bentuk uang.<br>ENGURUS DAN PEE                                                                                                    | AKTIVITAS ARSITEKTUR DA'<br>AKTIVITAS ARSITEKTUR DA'<br>AKTIVITAS ARSITEKTUR<br>AKTIVITAS ARSITEKTUR<br>Harga Per Lent<br>Rp. 1 000<br>AN*<br>Harga Per Lent<br>Rp. 1 000<br>tkan Rp. 4.000.000                                                               | Area a serie a serie a ser                                                                                                    | KONSULTASI TEXNIS YED<br>KONSULTASI TEXNIS YED<br>Jumlah Lembar Saham<br>4 800                                                                                                    |                                                                                                    | Total  Rp. 4 000 000  Total  Rp. 4 000 000  Total  Rp. 4 000 000  Total  Rp. 4 000 000  Total  Rp. 4 000 000  Total  Rp. 4 000 000  Total  Rp. 4 000 000  Rp. 4 000 000  Total  Rp. 4 000 000  Rp. 4 000 000  Rp. 4 000 |
| Tambah Data<br>KTA NOTARIS<br>ama Notaris<br>ymor Akta<br>IODAL DASAR *<br>Klasifikasi Saham<br>Tanpa Klasifikasi<br>Stal modal dasar Rij<br>IODAL DITEMPATK<br>Klasifikasi Saham<br>Tanpa Klasifikasi<br>Stal modal ditempa<br>klasifikasi Saham<br>Tanpa Klasifikasi<br>Stal modal ditempa<br>klasifikasi Saham<br>Tanpa Klasifikasi<br>Saham<br>Koo ooo<br>Dalam bentuk uang.<br>ENGURUS DAN PE                                                                                                    | AKTIVITAS ARSITEKTUR DA'<br>AKTIVITAS ARSITEKTUR DA'<br>AKTIVITAS ARSITEKTUR<br>AKTIVITAS ARSITEKTUR<br>Harga Per Lent<br>Rp. 1000<br>2.4.000.000<br>AN*<br>Harga Per Lent<br>Rp. 1000<br>tkan Rp. 4.000.000                                                  | Arrise Antiparties and a sector of the sector of the secto                                                                                                    | KONSULTASI TEXNIS YBD<br>KONSULTASI TEXNIS YBD<br>ADMIBA Lembar Saham<br>4.000<br>Jumiba Lembar Saham<br>4.000                                                                                                    |                                                                                                    | Total         Rp. 4 000 000         Rp. 4 000 000                                                                                                    |
| Tambah Data<br>KTA NOTARIS<br>ama Notaris<br>ama Notaris<br>ama Notaris<br>ama Notaris<br>ama Notaris<br>ama Notaris<br>ama Notaris<br>(DOAL DASAR *<br>(COAL DASAR *<br>(COAL DITEMPATK<br>Alasifikasi Saham<br>Tarpa Klasifikasi<br>Stal modal ditempa<br>(COAL DISETOR *<br>4.000.000<br>Dalam bentuk uang.<br>ENGURUS DAN PE<br>Nama<br>21                                                                                                    | AKTIVITAS ARSITEKTUR DA/<br>AKTIVITAS ARSITEKTUR DA/<br>AKTIVITAS ARSITEKTUR<br>Harga Per Lent<br>Rp. 1000<br>2.4.000.000<br>AN*<br>Harga Per Lent<br>Rp. 1000<br>tkan Rp. 4.000.000<br>Kan Rp. 4.000.000                                                     | Auriala Lembar Saha<br>Juniala Lembar Saha<br>Juniala Lembar Saha<br>Juniala Lembar Saha                                                                                                    | KONSULTASI TEXNIS YBD<br>KONSULTASI TEXNIS YBD<br>AUNITAL Lembar Saham<br>4.000<br>Jumitah Lembar Saham<br>4.000<br>Jumitah Lembar Saham<br>4.000                                                                                                    | ч<br>ч<br>ч<br>ч<br>ч<br>ч<br>ч<br>ч<br>ч<br>ч<br>ч<br>ч<br>ч<br>ч                                                                                                    | Total         Rp. 4 000 000         Rp. 4 000 000                                                                                                    |
| Tambah Data<br>KTA NOTARIS<br>ama Notaris<br>ama Notaris<br>ama N                                                                                                    | AKTIVITAS ARSITEKTUR DA/<br>AKTIVITAS ARSITEKTUR DA/<br>AKTIVITAS ARSITEKTUR<br>AKTIVITAS ARSITEKTUR<br>Harga Per Lent<br>Rp. 1000<br>p. 4.000.000<br>AN *<br>Harga Per Lent<br>Rp. 1000<br>tkan Rp. 4.000.000                                                | Auniah Lembar Saha         1000           Sar         300                                                                                                    | KONSULTASI TEKNIS YED<br>KONSULTASI TEKNIS YED<br>KONSULTASI TEKNIS YED<br>Jumba Lembar Saham<br>4.000<br>Jumba Lembar Saham<br>4.000<br>Jumbar Saham<br>4.000<br>Jumbar Saham<br>4.000<br>Jumbar Saham<br>4.000<br>Jumbar Saham<br>4.000<br>Jumbar Saham<br>4.000<br>Jumbar Saham<br>4.000<br>Jumbar Saham<br>4.0000<br>Jumbar Saham<br>4.0000<br>Jumbar Saham<br>4.0000<br>Jum                                                                                                    | · · · · · · · · · · · · · · · · · · ·                                                                                                    | Iouana (1)         Iouana (1)         Iouana                                                                                                    |
| Tambah Data<br>KTA NOTARIS<br>ama Notaris<br>mor Akta<br>IODAL DASAR *<br>IODAL DASAR *<br>Klasifikasi Saham<br>Tanpa Klasifikasi Saham<br>Tanpa Klasifikasi Saham                                                                                                    | AKTIVITAS ARSITEKTUR DA'<br>AKTIVITAS ARSITEKTUR DA'<br>AKTIVITAS ARSITEKTUR<br>AKTIVITAS ARSITEKTUR<br>Harga Per Lent<br>Rp. 1000<br>D. 4.000.000<br>AN *<br>Harga Per Lent<br>Rp. 1000<br>Kitan Rp. 4.000.000<br>Kitan Rp. 4.000.000<br>Kitan Rp. 4.000.000 | Amata Lendor Saha         Juniah Lendor Saha           Juniah Lendor Saha         100           Juniah Lendor Saha         100           Juniah Lendor Saha         100                                                                                                    | KONSULTASI TEXNIS YEO<br>KONSULTASI TEXNIS YEO<br>CONSULTASI TEXNIS YEO<br>A 1000<br>Jumba Lembar Saham<br>4 000<br>Jumba Lembar Saham<br>4 000<br>Jumbar Saham<br>4 000<br>Jumbar Saham<br>4 000<br>Jumbar Saham<br>4 000<br>Jumbar Saham<br>4 000<br>Jumbar Saham<br>4 000<br>Jumbar Saham<br>4 000<br>Jumbar Saham<br>4 000<br>Jumbar Saham<br>4 000<br>Jumbar Saham<br>4 000<br>Jumbar Saham<br>4 000<br>Jumbar Saham<br>4 000<br>Jumbar Saham<br>4 000<br>Jumbar Saham<br>4 000<br>J | <ul> <li></li></ul>                                                                                                    | Iouana (1400)         Perbana (1400)           Iouana (1400)         Iouana (1400)           Iouana (1400)         Iouana (1400)           Iouana (1400)         Iouana (1400)           Iouana (1400)         Iouana (1400)           Iouana (1400)         Iouana (1400)           Iouana (1400)         Iouana (1400)           Iouana (1400)         Iouana (1400)           Iouana (1400)         Iouana (1400)           Iouana (1400)         Iouana (1400)           Iouana (1400)         Iouana (1400)           Iouana (1400)         Iouana (1400)                                                                                                    |
| Tambah Data KTA NOTARIS ama Notaris ama Notaris ama No                                                                                                    | AKTIVITAS ARSITEKTUR DA'<br>AKTIVITAS ARSITEKTUR DA'<br>AKTIVITAS ARSITEKTUR<br>AKTIVITAS ARSITEKTUR<br>B<br>B<br>B<br>B<br>B<br>B<br>B<br>B<br>B<br>B<br>B<br>B<br>B<br>B<br>B<br>B<br>B<br>B<br>B                                                           | a       Juniah Lembar Sangal Aka         bar       -         bar       -         bar                                                                                                    | KONSULTASI TEKNIS YED<br>KONSULTASI TEKNIS YED<br>CONSULTASI TEKNIS YED<br>A 100<br>Jamlah Lembar Saham<br>4 000<br>Jamlah Lembar Saham<br>4 000<br>Jamlah Lembar Saham<br>5 000<br>1 000<br>1 0                                                                                                    | <ul> <li>тотя</li> <li>тотя</li> <li>тотя</li> <li>к</li> <li>к</li> <l< td=""><td>Image: Image: Image:</td></l<></ul> | Image: Image:                        |

| emilik M                                                             | lanfaat                                                                                                    |                                                                                                    |                                                                                                    |                                                                                           |                                                                                |                                                                                             |                                                    |
|----------------------------------------------------------------------|----------------------------------------------------------------------------------------------------|----------------------------------------------------------------------------------------------------|----------------------------------------------------------------------------------------------------|-------------------------------------------------------------------------------------------|--------------------------------------------------------------------------------|---------------------------------------------------------------------------------------------|----------------------------------------------------|
| Vajib Diisi                                                          |                                                                                                    |                                                                                                    |                                                                                                    |                                                                                           |                                                                                |                                                                                             |                                                    |
| Kementer<br>mengena<br>dapat me<br>mengend<br>dari dana<br>ag Saya n | rian Hukum dan HAM di<br>li pemilik manfaat, bagi<br>enunjuk atau memberhe<br>lalikan Korporasi, berhak<br>atau saham Korporasi da<br>nengerti dan memahami j | alam mendukung pemberantasan<br>para pemohon wajib mengikuti da<br>ntikan direksi, dewan komisaris,<br>atas dan/atau menerima manfaat<br>nn/atau memenuhi kriteria sebagai<br>pengertian pemilik manfaat. | tindak pidana pencucian u<br>an mengisi isian sebagai beri<br>pengurus, pembina, atau p<br>dari Korporasi baik langsung<br>mana dimaksud dalam Perati | ang, melalui ko<br>ikut : Pemilik N<br>pengawas pada<br>maupun tidak I<br>uran Presiden N | orporasi/peru<br>Ianfaat adala<br>Korporasi, i<br>Iangsung, me<br>Iomor 13 Tah | isahaan menerapi<br>ih orang perseora<br>memiliki kemamp<br>rrupakan pemilik s<br>iun 2018. | kan sistem<br>Ingan yang<br>uan untuk<br>ebenarnya |
|                                                                      |                                                                                                    |                                                                                                    |                                                                                                    |                                                                                           |                                                                                |                                                                                             |                                                    |
|                                                                      |                                                                                                    |                                                                                                    |                                                                                                    |                                                                                           |                                                                                | <b>^</b>                                                                                    |                                                    |
|                                                                      |                                                                                                    |                                                                                                    |                                                                                                    |                                                                                           |                                                                                |                                                                                             |                                                    |
|                                                                      |                                                                                                    |                                                                                                    |                                                                                                    | SALIN                                                                                     | IAN                                                                            |                                                                                             |                                                    |
|                                                                      |                                                                                                    | REP                                                                                                    | PRESIDEN<br>UBLIK INDONESIA                                                                                                    |                                                                                           |                                                                                |                                                                                             |                                                    |
|                                                                      |                                                                                                    | PERATURAN PRE                                                                                                    | SIDEN REPUBLIK INDO                                                                                                    | NESIA                                                                                     |                                                                                |                                                                                             |                                                    |
|                                                                      |                                                                                                    | NOMOR                                                                                                    | 13 TAHUN 2018                                                                                                    |                                                                                           |                                                                                |                                                                                             |                                                    |
|                                                                      |                                                                                                    |                                                                                                    | TENTANG                                                                                                    |                                                                                           |                                                                                |                                                                                             |                                                    |
|                                                                      | P<br>D                                                                                                    | ENERAPAN PRINSIP MENGE<br>ALAM RANGKA PENCEGAHA<br>PENCUCIAN UANG DAN TII                                                                                                    | NALI PEMILIK MANFAAT<br>NN DAN PEMBERANTASA<br>NDAK PIDANA PENDANA                                                                                    | ` DARI KORPO<br>AN TINDAK PI<br>AN TERORIS                                                | ORASI<br>IDANA<br>ME                                                           |                                                                                             |                                                    |
|                                                                      |                                                                                                    | DENGAN RAHM                                                                                                    | AT TUHAN YANG MAHA                                                                                                    | ESA                                                                                       |                                                                                | •                                                                                           |                                                    |
|                                                                      |                                                                                                    |                                                                                                    | DOWNLOAD                                                                                                    |                                                                                           |                                                                                |                                                                                             |                                                    |
| <ul> <li>Saya n<br/>dalam</li> <li>Saya s<br/>Korpo</li> </ul>       | nengerti dan memahami,<br>Rangka Pencegahan dan<br>iap melaksanakan ketenti<br>rasi dalam Rangka Pencej                                                       | atas Peraturan Presiden Nomor 13<br>Pemberantasan Tindak Pidana Per<br>uan dalam Peraturan Presiden Nor<br>gahan dan Pemberantasan Tindak                                                                 | 8 Tahun 2018 Tentang Penera<br>ncucian Uang dan Tindak Pida<br>nor 13 Tahun 2018 Tentang P<br>Pidana Pencucian Uang dan T                             | ipan Prinsip Mei<br>ana Pendanaan<br>Penerapan Prins<br>Findak Pidana Pe                  | ngenali Pemil<br>Terorisme.<br>ip Mengenali<br>endanaan Te                     | lik Manfaat dari Ko<br>Pemilik Manfaat o<br>rorisme.                                        | orporasi<br>Iari                                   |
|                                                                      |                                                                                                    |                                                                                                    |                                                                                                    |                                                                                           |                                                                                |                                                                                             |                                                    |
|                                                                      |                                                                                                    |                                                                                                    |                                                                                                    |                                                                                           |                                                                                |                                                                                             |                                                    |
|                                                                      |                                                                                                    |                                                                                                    |                                                                                                    |                                                                                           |                                                                                | Та                                                                                          | mbah Dat                                           |
|                                                                      |                                                                                                    |                                                                                                    |                                                                                                    |                                                                                           |                                                                                |                                                                                             |                                                    |

\* jika data pemilik manfaat sudah ada pada transaksi sebelumnya

#### Pemilik Manfaat

#### \* Wajib Diisi

Kementerian Hukum dan HAM dalam mendukung pemberantasan tindak pidana pencucian uang, melalui korporasi/perusahaan menerapkan sistem mengenali pemilik manfaat, bagi para pemohon wajib mengikuti dan mengisi isian sebagai berikut : Pemilik Manfaat adalah orang perseorangan yang dapat menunjuk atau memberhentikan direksi, dewan komisaris, pengurus, pembina, atau pengawas pada Korporasi, memiliki kemampuan untuk mengendalikan Korporasi, berhak atas dan/atau menerima manfaat dari Korporasi baik langsung maupun tidak langsung, merupakan pemilik sebenarnya dari dana atau saham Korporasi dan/atau memenuhi kriteria sebagaimana dimaksud dalam Peraturan Presiden Nomor 13 Tahun 2018.

### 🕢 Saya mengerti dan memahami pengertian pemilik manfaat.

|                     |                                                                                                    |                                                                          | SALINAN                                                                                                    |                              |                           |
|---------------------|----------------------------------------------------------------------------------------------------|--------------------------------------------------------------------------|----------------------------------------------------------------------------------------------------|------------------------------|---------------------------|
|                     |                                                                                                    | PRESII<br>REPUBLIK IN                                                    | DEN<br>IDONESIA                                                                                                    |                              |                           |
|                     | PERAT                                                                                                    | TURAN PRESIDEN F                                                         | REPUBLIK INDONESIA                                                                                                    |                              |                           |
|                     |                                                                                                    | NOMOR 13                                                                 | TAHUN 2018                                                                                                    |                              |                           |
|                     |                                                                                                    | TENTA                                                                    | NG                                                                                                    |                              |                           |
|                     | PENERAPAN PRINS<br>DALAM RANGKA P<br>PENCUCIAN UA                                                                                    | SIP MENGENALI PE<br>ENCEGAHAN DAN I<br>NG DAN TINDAK PI                  | MILIK MANFAAT DARI KORPORASI<br>PEMBERANTASAN TINDAK PIDANA<br>DANA PENDANAAN TERORISME                                                       |                              |                           |
|                     | DEN                                                                                                    | GAN RAHMAT TUH                                                           | AN YANG MAHA ESA                                                                                                    |                              | •                         |
|                     | -                                                                                                    | DOWNLOA                                                                  | AD                                                                                                    | -                            |                           |
| Saya m<br>dalam f   | engerti dan memahami, atas Peraturan Presic<br>langka Pencegahan dan Pemberantasan Tind<br>Ip melaksanakan ketentuan dalam Peraturan | len Nomor 13 Tahun 20<br>ak Pidana Pencucian Ua<br>Presiden Nomor 13 Tal | 118 Tentang Penerapan Prinsip Mengenali Pemili<br>ang dan Tindak Pidana Pendanaan Terorisme.<br>nun 2018 Tentang Penerapan Prinse Mengenali i | k Manfaat da<br>Pemilik Manf | ari Korporas<br>faat dari |
| Saya sia            | isi ualahi Kangka Pencegahan uan Peniberah                                                                                           | lasan mudak Piuana Pe                                                    | ncucian bang dan minuak Pidana Pendanaan Ten                                                                                                  | Jisne.                       |                           |
| Saya sia<br>Korpora |                                                                                                    |                                                                          |                                                                                                    |                              |                           |
| Saya sia<br>Korpora |                                                                                                    |                                                                          |                                                                                                    |                              |                           |
| Saya sia<br>Korpora | Nomor Tempat / Tanggal<br>Identitas Lahir                                                                                            | Kewarganegaraan                                                          | Alamat                                                                                                    | NPWP                         | Hubungar                  |

|    | Apakah Anda Notaris Pengganti?                                                                                                    |
|----|----------------------------------------------------------------------------------------------------|
|    |                                                                                                    |
| P  | PERSYARATAN                                                                                                    |
|    |                                                                                                    |
| S  | Sesuai Undang-undang Jabatan Notaris, Saya menyatakan :                                                                                                    |
| 1  | 1. Bahwa Data yang diisi pada format isian pendirian Perseroan sudah benar.                                                                                                    |
| 1  | 2. Bahwa Akta Perseroan yang saya buat sebelum mengisi format isian pendirian Perseroan telah sesuai dengan ketentuan peraturan perundang-undangan.                                                                                                    |
| 1  | 3. Bahwa Data Perseroan yang diisi dengan dokumen fisik yang disimpan pada kantor saya telah sesuai.                                                                                                    |
| 1  | 14. Banwa dokumen-dokumen untuk pendirian Perseroan telan lengkap sebelum saya mengisi rormat islan pendirian Perseroan. 5. Jika saya dalam proses pengisian data pada format islan tidak sesuai dengan data yang sebenarnya maka saya bersedia menerima sanksi pidana, perdata dan administratif sesuai dengan peraturan perundang-undangan. |
|    |                                                                                                    |
|    |                                                                                                    |
| -1 | MBALI                                                                                                    |
|    |                                                                                                    |
|    |                                                                                                    |

## 6. Masuk ke halaman Pra Tinjau Penyesuaian Data Perseroan

### PRA TINJAU PERUBAHAN DATA PERSEROAN

| tak isian yang bertanda * wajib di | si             |  |
|------------------------------------|----------------|--|
| DATA PERSEROAN                     |                |  |
| Nama Perseroan                     | 101031-000     |  |
| Jenis Perseroan                    | PMDN FASILITAS |  |
| NPWP Perseroan *                   | 10730307       |  |
| Jangka Waktu<br>Perseroan          | TIDAK TERBATAS |  |
| Status Perseroan                   | terbuka        |  |

#### KEDUDUKAN PERSEROAN

| Provinsi | DKI JAKARTA | Kabupaten | KOTA ADMINISTRASI JAKARTA SELATAN |
|----------|-------------|-----------|-----------------------------------|
|          |             |           |                                   |

| Maksud dan Tujuan * | Perdagangan                                       |
|---------------------|---------------------------------------------------|
|                     | Perdagangan Besar, Kecuali Mobil dan Sepeda Motor |
| Maksud dan Tujuan   | Kegiatan Jasa Lainnya                             |
|                     | Jasa Perorangan Lainnya                           |
| Maksud dan Tujuan   | Real Estat                                        |
|                     | Real Estat                                        |
|                     |                                                   |
|                     |                                                   |

#### AKTA NOTARIS

| Nomor Akta 12 Tanggal Akta 01-05-2014 |            |    |              |            |
|---------------------------------------|------------|----|--------------|------------|
|                                       | Nomor Akta | 12 | Tanggal Akta | 01-05-2014 |

### MODAL DASAR \*

| Klasifikasi Saham               | Harga Per Lembar                   | Jumlah Lembar Saham | Total              |  |  |
|---------------------------------|------------------------------------|---------------------|--------------------|--|--|
| Tanpa Klasifikasi               | Rp 1.000.000                       | 125.000             | Rp 125.000.000.000 |  |  |
| Total modal dasar Rp 125.000.00 | tal modal dasar Rp 125.000.000.000 |                     |                    |  |  |

### MODAL DITEMPATKAN \*

| Klasifikasi Saham                         | Harga Per Lembar | Jumlah Lembar Saham | Total             |  |
|-------------------------------------------|------------------|---------------------|-------------------|--|
| Tanpa Klasifikasi                         | Rp 1.000.000     | 65.000              | Rp 65.000.000.000 |  |
| Total modal ditempatkan Rp 65.000.000.000 |                  |                     |                   |  |

#### MODAL DISETOR \*

| Rp 65.000.000.000    |  |
|----------------------|--|
| 🗹 Dalam bentuk uang. |  |

PENGURUS DAN PEMEGANG SAHAM \*

| Tanpa Klasifikasi         10.000         PRESIDEN DREKTUR         Rp 10.000.000.000           Tanpa Klasifikasi         10.000         KOMISARIS INDEPENDEN         Rp 10.000.000.000 | Nama | Modal ditempatkan | Jumlah Lembar Saham | Jahatan              | Total             |
|----------------------------------------------------------------------------------------------------|------|-------------------|---------------------|----------------------|-------------------|
| Tanpa Klasifikasi         10.000         PRESIDEN DIREKTUR         Rρ 10.000.000           Tanpa Klasifikasi         10.000         KOMISARIS INDEPENDEN         Rρ 10.000.000        |      | modul anompanian  |                     |                      |                   |
| Tanpa Klasifikasi         10.000         KOMISARIS INDEPENDEN         Rp 10.000.000.000                                                                                               |      | Tanpa Klasifikasi | 10.000              | PRESIDEN DIREKTUR    | Rp 10.000.000.000 |
|                                                                                                    | 1000 | Tanpa Klasifikasi | 10.000              | KOMISARIS INDEPENDEN | Rp 10.000.000.000 |

Selain Perseroan BUMN dan BUMD pemegang saham wajib lebih dari satu.

| Notaris | Pengganti |  |
|---------|-----------|--|
|         |           |  |

| JENIS PERUBAHAN                                                                                           |
|----------------------------------------------------------------------------------------------------|
|                                                                                                    |
| Persetujuan perubahan anggaran dasar                                                                      |
| - Tempat kedudukan,Maksud dan Tujuan serta Kegiatan,Jangka Waktu,Peningkatan modal dasar,Status Perseroan |
| Pemberitahuan perubahan anggaran dasar                                                                    |
| - Jenis Perseroan                                                                                         |
| Pemberitahuan perubahan data Perseroan                                                                    |
| - Direksi dan Komisaris                                                                                   |
|                                                                                                    |
| KEMBALI SAYA YAKIN                                                                                        |

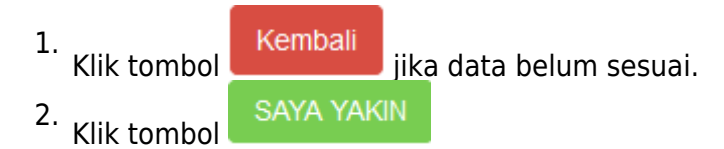

# 6. Masuk ke halaman daftar transaksi perseroan

| ■ DITJEN AHU ONLINE                                                                                                    | 🖂 Pesan                                                                                                    |                                                         |                                                       |                                                                               |                     |                      | 0, :                                                                                                    | SABH -    |
|----------------------------------------------------------------------------------------------------|----------------------------------------------------------------------------------------------------|---------------------------------------------------------|-------------------------------------------------------|-------------------------------------------------------------------------------|---------------------|----------------------|----------------------------------------------------------------------------------------------------|-----------|
| <ul> <li>DTJEN AHU ONLINE</li> <li>Pesan</li> <li>Self -</li> <li>Beranda</li> <li>Datar Permohonan</li> <li>Wasiat</li> <li>+</li> <li>Perseroan Terbatas</li> <li>+</li> <li>Alamet PRII:<br/>Under Under Und</li></ul> |                                                                                                    |                                                         |                                                       |                                                                               |                     |                      |                                                                                                    |           |
|                                                                                                    | Harap segera mengirim<br>keperluan pengarsipan                                                                                                    | kan salinan Surat Keputusa<br>Ditjen AHU.               | n dan/atau Salinan Surat                              | Pemberitahuan dan Salinan Akta ke PNRI (Gudang Ditj                           | ien AHU) untuk kepe | erluan Penerbitan E  | 3N dan TBN RI serta                                                                                                   |           |
| Daftar Permohonan                                                                                                    | Sesuai dengan Undang<br>dan TBN adalah 14 hari                                                                                                    | Undang nomor 40 Tahun 20<br>sejak tanggal diterbitkanny | 07 Pasal 30 batas waktu p<br>a Surat Keputusan dan/at | engiriman Salinan Surat Keputusan dan/atau Salinan<br>au Surat Pemberitahuan. | Surat Pemberitahua  | an dan Salinan Akta  | a untuk keperluan BN                                                                                                  |           |
| Wasiat +                                                                                                    | Karena Pemberitahuan<br>secepatnya Salinan Sur                                                                                                    | Perubahan Data Perseroan<br>at Pemberitahuan dan Salir  | tidak memerlukan pengu<br>nan Akta nya.               | muman di BN dan TBN, maka khusus untuk Surat Peml                             | beritahuan Perubah  | an Data Perseroan    | harap dikirimkan                                                                                                    |           |
| Perseroan Terbatas +                                                                                                    | Alamat PNRI :<br>JI.Percetakan Negara N                                                                                                    | o.21 Jakarta Pusat 10560                                |                                                       |                                                                               |                     |                      |                                                                                                    |           |
| Yayasan +                                                                                                    | Telp: (021) 4221701-05, F                                                                                                    | ax : (021) 4207251                                      |                                                       |                                                                               |                     |                      |                                                                                                    |           |
| Perkumpulan +                                                                                                    | See Add Oolling       Image: See Add Ooling       Image: See Add Ooling </td |                                                         |                                                       |                                                                               |                     |                      |                                                                                                    |           |
| Notaris Pengganti                                                                                                    |                                                                                                    |                                                         |                                                       |                                                                               |                     |                      |                                                                                                    |           |
| Login SABH                                                                                                    | No. NOMOR TRANSAKSI                                                                                                    | JENIS TRANSAKSI                                         | JENIS PERSEROAN                                       | NAMA PERSEROAN                                                                | STATUS<br>TRANSAKSI | TANGGAL<br>TRANSAKSI | Download                                                                                                    |           |
|                                                                                                    |                                                                                                    | ~                                                       | v                                                     |                                                                               | ~                   |                      |                                                                                                    |           |
|                                                                                                    | 1 4014051631260004                                                                                                    | Perubahan                                               | PMDN FASILITAS                                        | KILTSA REARFERING                                                             | BELUM BAYAR         | 16 Mei 2014          | - Tagihan<br>- Permohonan                                                                                             |           |
|                                                                                                    | 2 4014051636400011                                                                                                    | Tragatorge                                              | PMDN FASILITAS                                        | Transmanner were                                                              | SUDAH BAYAR         | 16 Mei 2014          | - SK Perubahan<br>- SP Perubahan<br>Anggaran Dasar<br>- SP Perubahan D:<br>Perseroan<br>- SP Penggabunga<br>Perseroan | ata<br>an |

• Klik dan download tagihan bukti perubahan perseroan

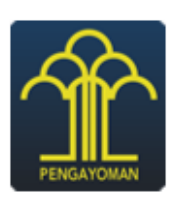

### DITJEN AHU

### BUKTI PERUBAHAN PERSEROAN

. . . . . .

| No. Transaksi                   | : |                                    |
|---------------------------------|---|------------------------------------|
| Nama NOTARIS                    | : |                                    |
| Nama PERSEROAN                  | : |                                    |
| Propinsi Wilayah<br>Pendaftaran | : | DKI JAKARTA                        |
| Kabupaten/Kota Pendaftaran      | : | KOTA ADMINISTRASI JAKARTA<br>BARAT |
| Jenis Permohonan                | : | Perubahan Perseroan                |
| Biaya PNBP                      | : | RP 1.000.000                       |
| Biaya TBNRI                     | : | RP 550.000                         |
| Biava BNRI                      | : | RP 30.000                          |

• Klik dan download permohonan perubahan perseroan

### **BUKTI PERMOHONAN PERUBAHAN PERSEROAN**

- Nama NOTARIS Nama PERSEROAN Propinsi Wilayah Kabupaten/Kota
- : : : JAWA BARAT : KOTA BEKASI

# 8. Ketika status transaksi sudah bayar perubahan PT tersebut, maka akan muncul SK Perubahan

• SK Perubahan dan Lampirannya.

|                                 | KEPUTUSAN MENT<br>NOMO<br>PERSETUIUAN PERUBAI                                                                    | TERI HUKUM DAN HAK ASASI MANUSIA<br>R AHU-00002.40.27.2014<br>TENTANG<br>HAN BADAN HUKUM PERSEROAN TERBATAS                                                                                                    |
|---------------------------------|----------------------------------------------------------------------------------------------------|----------------------------------------------------------------------------------------------------|
|                                 | MENTERI HUKUM DAN                                                                                                | HAK ASASI MANUSIA REPUBLIK INDONESIA                                                                                                    |
| Menimbang                       | : a Bahwa berdasar<br>12 Tanggal 01 M<br>tanggal 19 Mei                                                          | kan Permohonan Notaris sesuai Akta Nomor<br>4ei 2014 tentang Perubahan Badan Hukum<br>2014 dengan Nomor Pendaftaran telah                                                                                                    |
|                                 | b Bahwa berdasar<br>menetapkan ke<br>Pengesahan Pen                                                              | enyanan pengesanan pendanan badan Hukum pensenan,<br>kan pertimbangan sebagaimana dimaksud dalam huruf a, perlu<br>eputusan Menteri Hukum dan Hak Asasi Manusia tentang<br>ubahan Badan Hukum                                                                        |
|                                 |                                                                                                    | MEMUTUSKAN:                                                                                                    |
| Menetapkan                      | :                                                                                                    |                                                                                                    |
| KESATU                          | : Menyetujui Perub<br>yang be<br>telah sesuai denga<br>Sistem Administras<br>01 Mei 2014 yang<br>KOTA PALEMBANG. | ahan Badan Hukum dengan NPWP<br>rrkedudukan di KOTA ADMINISTRASI JAKARTA SELATAN karena<br>n Data Format Isian Perubahan yang disimpan di dalam databasa<br>i Badan Hukum sebagaimana salinan Akta Notaris No.12 Tangga<br>dibuat oleh Notaris - yang berkedudukan d |
| KEDUA                           | : Keputusan ini berla<br>Apabila ternyata d<br>akan diadakan perl                                                | ku sejak tanggal ditetapkan.<br>iikemudian hari terdapat kekeliruan dalam Keputusan ini maka<br>saikan sebagaimana mestinya.                                                                                                    |
|                                 |                                                                                                    | Ditetapkan di Jakarta, Tanggal 19 Mei 2014.                                                                                                    |
|                                 |                                                                                                    | a.n MENTERI HUKUM DAN HAK ASASI MANUSIA<br>REPUBLIK INDONESIA<br>DIREKTUR JENDERAL ADMINISTRASI HUKUM UMUM,                                                                                                    |
|                                 |                                                                                                    | St C B                                                                                                    |
|                                 |                                                                                                    | DR. AIDIR AMIN DAUD, DFM.<br>NIP. 19581120 198810 1 001                                                                                                    |
| DICETAK PADA T.<br>DAFTAR PERSE | ANGGAL 19 Mei 2014<br>ROAN NOMOR AHU-000                                                                         | 02.40.27.2014 TANGGAL 19 Mei 2014                                                                                                    |
|                                 |                                                                                                    |                                                                                                    |

×

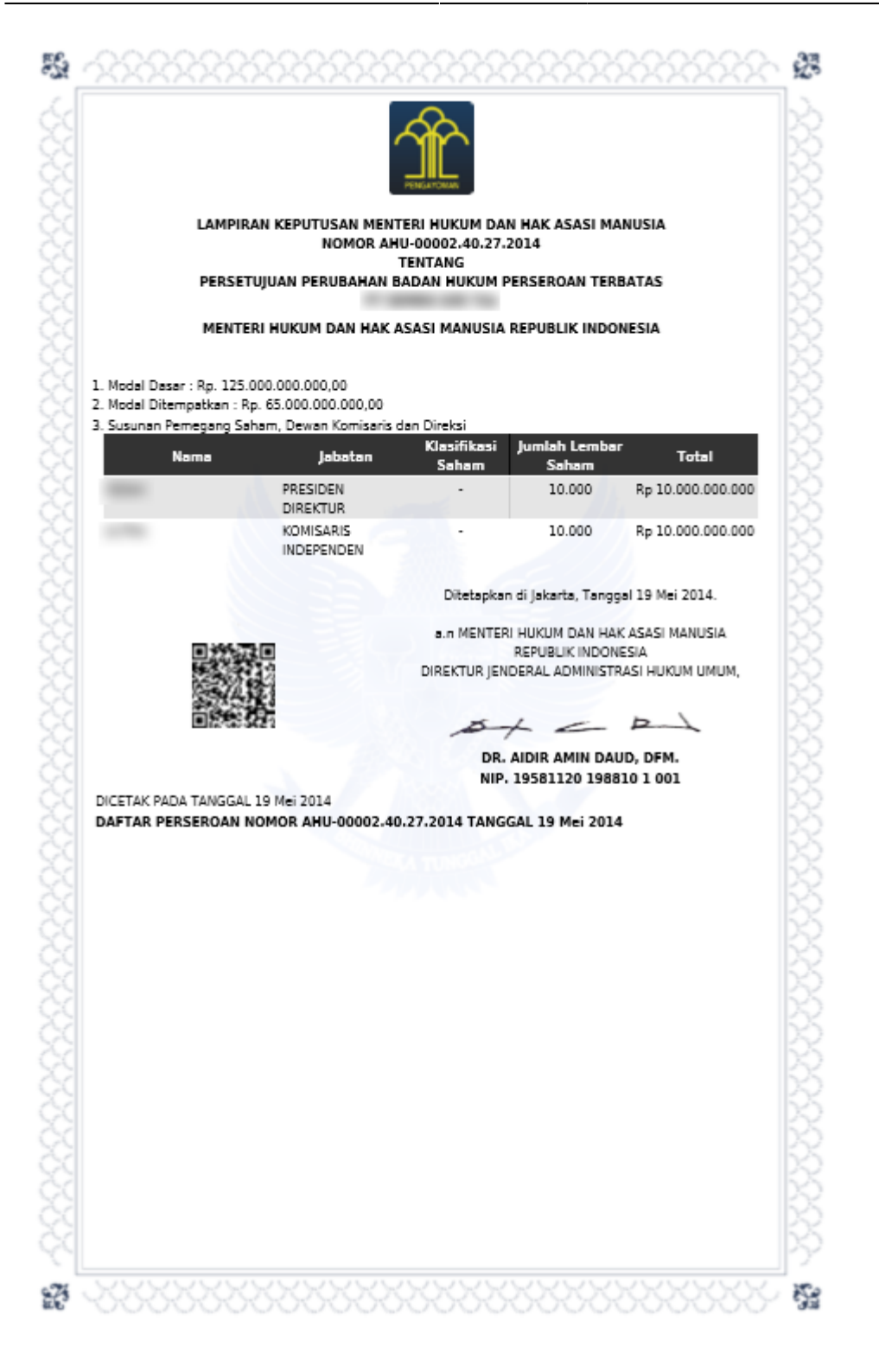

From: http://panduan.ahu.go.id/ - **AHU ONLINE** 

Permanent link: http://panduan.ahu.go.id/doku.php?id=penyesuaian\_uu\_2007

Last update: 2021/08/30 10:54